# **Turnitin Assignment**

#### **Table of Contents**

| Turnitin Assignment                       | 1 |
|-------------------------------------------|---|
| What is Turnitin?                         | 1 |
| Add a Turnitin Assignment                 | 2 |
| Configure Turnitin Assignment             |   |
| Set the Submission Date of the Assignment | 5 |
| Using Originality Reports                 | 6 |
| Using GradeMark to Grade Assignments      | 7 |

#### What is Turnitin?

Turnitin is an online service which can check students' work for potential plagiarism by text matching against the world's largest comparison database. The database includes internet pages, journals, periodicals etc. and student essays previously submitted. It produces an originality report which indicates the percentage of text matched.

Turnitin is integrated into iSpace. Turnitin assignments can be set up in any courses in iSpace. Teacher can upload students' work for checking. Students can use Turnitin at any time to check their own work.

Document formats that are acceptable for uploading are: Microsoft Word<sup>™</sup> (.doc and .docx) Corel WordPerfect® HTML Adobe PostScript® Plain text (.txt) Rich Text Format (.rtf) Portable Document Format (.pdf)

The file size may not exceed 20MB; files of larger size may be reduced in size by removal of non-text content (e.g. images)

#### Add a Turnitin Assignment

1. Click 'Turn editing on' at the top right of the main course page.

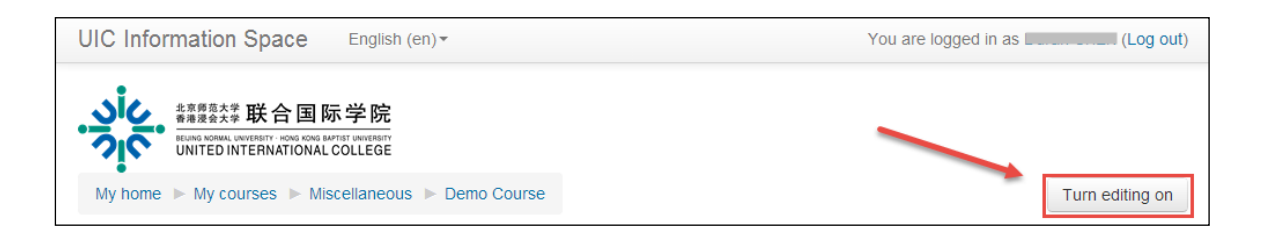

2. Click 'Add an activity or resource' in the course section where you want the label to be added.

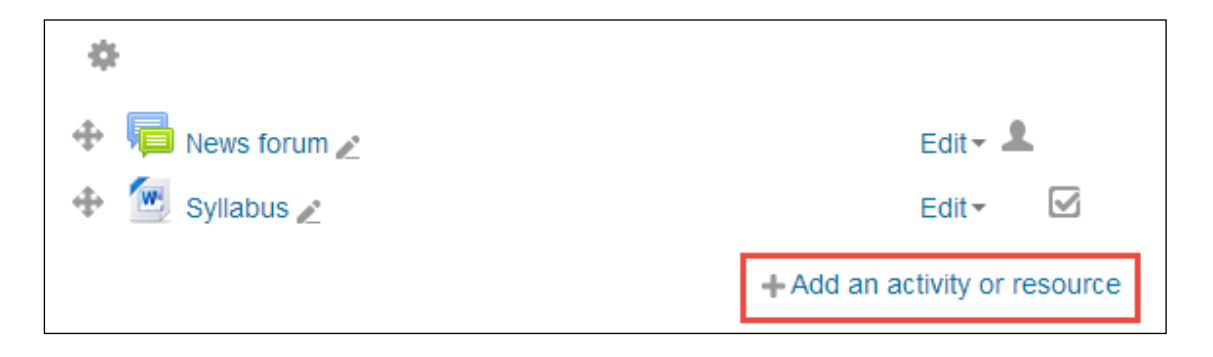

3. Select 'Turnitin Assignment' in the pop-up window under 'Activities', and then click the 'Add' button.

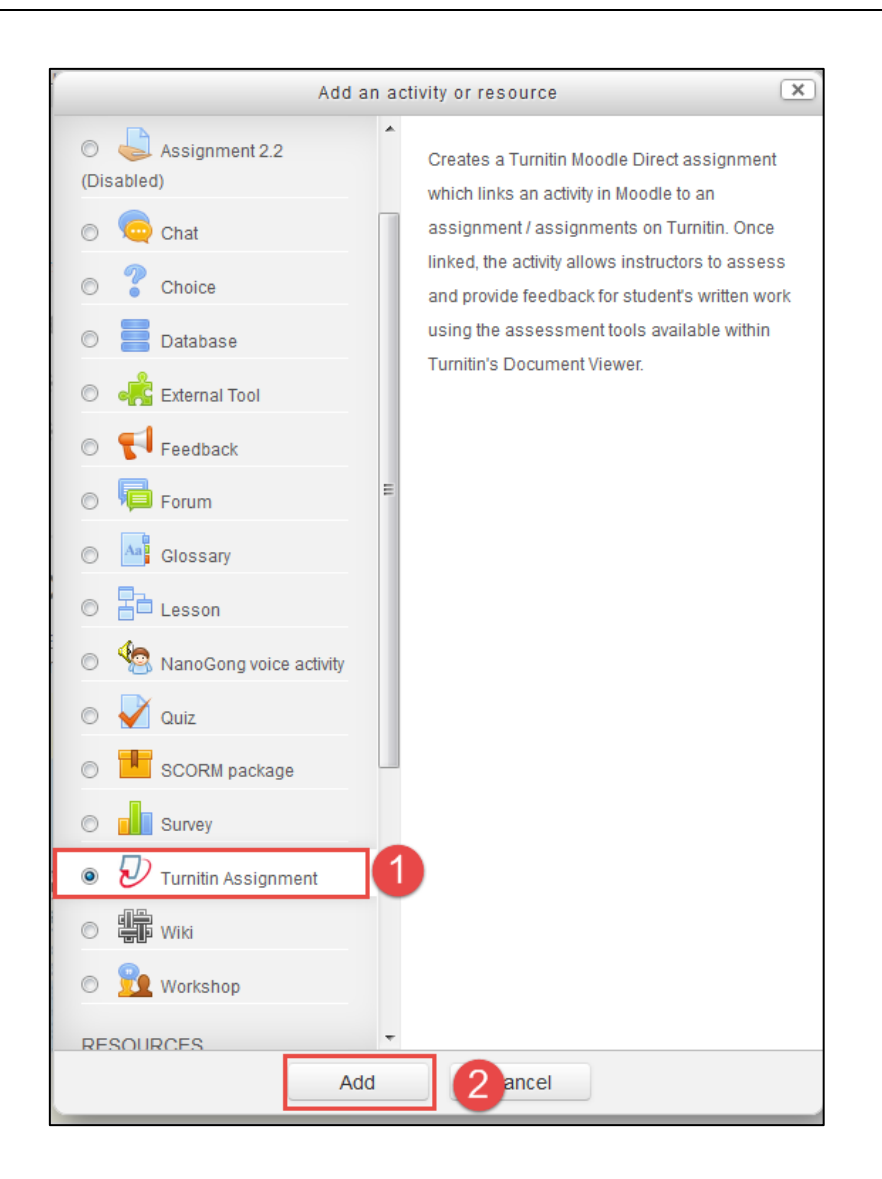

#### Configure Turnitin Assignment

#### • General

- 1. Enter the Turnitin Assignment Name and Summary.
- 2. Select Submission Type.
  - File upload will allow students to upload a file.
  - **Text submission** will allow students to write/paste the submission inside text editor.
  - Any Submission Type will allow students to choose a file upload or text submission.
- 3. Select the Number of Parts you want the assignment to have. Each Turnitin assignment can have multiple parts associated with it. The student has to make a submission to each part to complete the assignment. The default is a one part assignment.
- 4. Select the Maximum file size, the file size may not exceed 20MB.
- 5. Select 'Yes' if you would like to allow students to see the Originality Report of the assignment. The default setting is 'No'.

```
- General
```

|     | Turnitin Assignment Name*    | Assignment 1                                                                  |
|-----|------------------------------|-------------------------------------------------------------------------------|
|     | Summary*                     |                                                                               |
|     |                              | Write a 2000~4000 research paper on one of the topics listed in the syllabus. |
|     |                              |                                                                               |
|     |                              |                                                                               |
|     |                              |                                                                               |
|     |                              |                                                                               |
| Di  | isplay description on course |                                                                               |
|     | page                         |                                                                               |
|     | (?)                          |                                                                               |
|     | Submission Type* 🕐           | Any Submission Type 💽                                                         |
|     | Number of Parts ⑦            |                                                                               |
|     | Maximum File Size 🕐          | 20MB 💽 4                                                                      |
| Sti | udent Originality Reports 🕐  | No 💽 5                                                                        |

*Note: The file size may not exceed 20MB.* 

- Turnitin Advanced Options
- 1. Allow Late submission: If select "Yes" from the "Allow Late Submissions" it will allow students to make one late submission.
- 2. Report Generation Speed:
  - Generate reports immediately, first report is final (resubmissions are not allowed):
  - Generate reports immediately reports can be overwritten until due date(resubmissions allowed until due date)
  - Generate reports on due date (resubmissions allowed until due date):Originality Reports will not be generated for any submission until the due date and time of the assignment.
- 3. **Store Student Papers:** If "Standard Repository" is selected, your students' submissions will be stored in the Turnitin student paper database, and then the students' submissions are checked against other's submission within your current and previous classes.
- 4. Set the checking criterias accordingly.

| Turnitin Advanced Options                              |                                                     |
|--------------------------------------------------------|-----------------------------------------------------|
| Allow Late Submissions ⑦                               | No 💽 1                                              |
| Report Generation Speed ⑦                              | Generate reports immediately, first report is final |
| Store Student Papers ⑦                                 | Standard Repository                                 |
| Check against stored student papers                    | Yes •                                               |
| ⑦<br>Check against internet ⑦                          | Yes                                                 |
| Check against journals, periodicals and publications ⑦ | Yes                                                 |
| Exclude Bibliography 🕐                                 | No                                                  |
| Exclude Quoted Material 🕐                              | No                                                  |
| Exclude Small Matches 🕐                                |                                                     |
|                                                        | Words -                                             |

After you complete filling all those information, click "Save and display" to set the submission date of the assignment.

| Save and return to course | Save and display | cancel |
|---------------------------|------------------|--------|
|                           |                  |        |

### Set the Submission Date of the Assignment

1. Click the Edit icon(pencil icon) to set the start date, due date and post date of the assignment. After setting the dates, click "Submit".

| Assignment Part | Start Date      | Due Date       | Post Date      | Max Marks | Export |
|-----------------|-----------------|----------------|----------------|-----------|--------|
| Part 1          | 26/09/14, 13:21 | 3/10/14, 13:21 | 3/10/14, 13:21 | 100       | - 🚄 🔯  |
|                 |                 |                |                |           |        |

| Assig | nment Part | Part 1                              |
|-------|------------|-------------------------------------|
|       | Start Date | 26 🔹 September 🔹 2014 🔹 13 🔹 21 🗨   |
|       | Due Date   | 3 ▼] October ▼] 2014 ▼] 13 ▼] 21 ▼] |
|       | Post Date  | 3 • October • 2014 • 13 • 21 •      |
|       | Max Marks  | 100                                 |
|       |            | Cancel Submit                       |

### Using Originality Reports

1. View the submissions by clicking "Submission Inbox"

| Summary Submit Paper Submission Inbox Options |             |                 |              |               |          |                                       |           |           |          |
|-----------------------------------------------|-------------|-----------------|--------------|---------------|----------|---------------------------------------|-----------|-----------|----------|
|                                               |             |                 |              | C Refresh Sub | missions | ()))))))))))))))))))))))))))))))))))) | Enroll A  | ll Studer | nts      |
| Search:                                       |             |                 |              |               |          |                                       | Show      | 10 💌      | Entries  |
| First Previous 1 Next Last                    |             |                 |              |               |          | s                                     | Showing 1 | to 4 of 4 | entries. |
| Student Submission                            | Paper ID  🍦 | Submitted 🗍     | Similarity 🔶 | Grade 🕴       |          |                                       |           |           |          |
| uic, student01 - (1 Submission)               |             |                 |              | -             |          |                                       |           |           |          |
| Part 1: 🗋 Essay                               | 456951440   | 26/09/14, 14:43 | 0%           | -/100 🧪       |          | (0)                                   | 4         | C         | Ť        |

2. Click the "Percentage" icon in the 'Similarity' column.

|                                  |           |                 | C Refresh  | Submissions | (ii)+ | Enrol  | II All St | udent    | s        |
|----------------------------------|-----------|-----------------|------------|-------------|-------|--------|-----------|----------|----------|
| Search:                          |           |                 |            |             |       | Show   | 10        | ▼ E      | ntries   |
| First Previous 1 Next Last       |           |                 |            |             |       | Showin | g 1 to    | 4 of 4 e | entries. |
| Student Submission               | Paper ID  | Submitted 🍦     | Similarity | Grade 🍦     |       |        |           |          |          |
| uic, student01 - (1 Submission)  |           |                 |            | -           |       |        |           |          |          |
| Part 1: 🗋 Essay                  | 456951440 | 26/09/14, 14:43 | 0%         | -/100 🧪     |       | (0)    | Q         | C        | Ì        |
| uic, student02 - (1 Submission)  |           |                 |            | -           |       |        |           |          |          |
| Part 1: 🗋 Essay                  | 456954227 | 26/09/14, 14:53 | 49%        | -/100 🧪     |       | (0)    | <b>D</b>  | C        | Ì        |
| uic, student03 - (0 Submissions) |           |                 |            |             |       |        |           |          |          |
| uic, student04 - (0 Submissions) |           |                 |            |             |       |        |           |          |          |
| First Previous 1 Next Last       |           |                 |            |             | 1     | Showin | g 1 to    | 4 of 4   | entries. |

3. View the Originality Reports

| 🕘 Mozilla Firefox                                                                                                    |                 |                            |                             | - • ×      |
|----------------------------------------------------------------------------------------------------|-----------------|----------------------------|-----------------------------|------------|
| space.uic.edu.hk/mod/turnitintool/view.php?id=9210&do=allsubmissions                                                                                                    |                 |                            |                             |            |
| Demo Course (Moodle 8770295) Assignment 1 - Part 1 (Moodle 2863270                                                                                                    | Å Roadm         | lap                        | <ul> <li>Paper 2</li> </ul> | 2 of 2 ▼ ▶ |
| Originality C GradeMark C PeerMark Essay                                                                                                    | uic <b>tu</b> l | rnitin D                   | 49%                         | OUT OF 100 |
|                                                                                                    |                 | Match Over                 | view                        |            |
|                                                                                                    |                 | 4                          |                             | •          |
| Course Meta link (Meta Course)                                                                                                    |                 | 1 ats.imma<br>Internet sou | c <b>ulata.edu</b><br>rce   | 41%        |
| Course Meta link plugin makes it possible for one course, called a Meta course, to bring in<br>enrolments from other courses. The Course Meta link plugin has to be enabled within the course. |                 | 2 Submittee<br>Student pap | d to United Int             | 8%         |
| Course settings for Course Meta link                                                                                                    |                 |                            |                             |            |
| In a course, click the 'Enrolment methods' link in the 'Administration' block.                                                                                                    |                 |                            |                             |            |
| ADMINISTRATION                                                                                                    |                 |                            |                             |            |
| ♥ Course administration                                                                                                    |                 |                            |                             |            |
| Turn editing on                                                                                                    |                 |                            |                             |            |
| Course completion                                                                                                    |                 |                            |                             |            |
| Lenrolled users                                                                                                    |                 |                            |                             |            |
| Enrolment methods      R. Groups                                                                                                    | X X             |                            |                             |            |
| 正在传输来自 api.turnitin.com 的数据 PAGE: 1 OF 3 Q                                                                                                    | ○ <u> </u>      |                            | Text-Only                   | Report     |

## Using GradeMark to Grade Assignments

1. Click the "pencil" icon in Grade column.

|                                  |            | C Refresh Submissions |       |            |       |     |        |        |         |         |
|----------------------------------|------------|-----------------------|-------|------------|-------|-----|--------|--------|---------|---------|
| Search:                          |            |                       |       |            |       | S   | how    | 10 💌   | ] En    | tries   |
| First Previous 1 Next Last       |            |                       |       |            |       | Sho | wing 1 | to 4 ( | of 4 er | ntries. |
| Student Submission               | 👌 Paper ID | Submitted             | *     | Similaritý | Grade | \$  |        |        |         |         |
| uic, student01 - (1 Submission)  |            |                       |       |            | -     |     |        |        |         |         |
| Part 1: 🗋 Essay                  | 456951440  | 2014年09月26日           | 14:43 | 0%         | -/100 | 1 . | (0)    | D      | C       | ī       |
| uic, student02 - (1 Submission)  |            |                       |       |            | -     |     |        |        |         |         |
| Part 1: 🗋 Essay                  | 456954227  | 2014年09月26日           | 14:53 | 49%        | -/100 | /   | (0)    | Ð      | C       | ī       |
| uic, student03 - (0 Submissions) |            |                       |       |            |       |     |        |        |         |         |
| uic, student04 - (0 Submissions) |            |                       |       |            |       |     |        |        |         |         |
| First Previous 1 Next Last       |            |                       |       |            |       | Sho | wing 1 | to 4 ( | of 4 er | ntries. |

2. View the "GradeMark" interface.

| 🕘 Mozilla Firefox                                                                                                    |                                                                                                    |                                         |                                                                                                    |
|----------------------------------------------------------------------------------------------------|----------------------------------------------------------------------------------------------------|-----------------------------------------|----------------------------------------------------------------------------------------------------|
| lispace.uic.edu.hk/mod/turnitintool/view.ph                                                                                                    | p?id=9210&do=allsubmissions                                                                                                    |                                         |                                                                                                    |
| Demo Course (Moodle 8770295) Assignmer                                                                                                    | nt 1 - Part 1 (Moodle 2863270.*.                                                                                                    | Å Roadmap                               | ✓ Paper 2 of 2                                                                                                    |
| C Originality GradeMark C PeerM                                                                                                    | ark Essay<br>BY STUDENT02 UIC                                                                                                    | turnitin                                | 49%<br>SIMILAR OUT OF 100                                                                                                    |
| Course Meta link                                                                                                    | x (Meta Course)                                                                                                    | Search QuickMa                          | k templates     T       ommonly Used     Image: Common state state st |
| The Course Meta link plugin makes it possible fo<br>enrolments from other courses. The Course Meta<br>Course settings for Course Meta link<br>1. In a course, click the "Enrolment methods" lini | r one course, called a Meta course, to bring in<br>link plugin has to be enabled within the course.<br>: in the 'Administration' block. | Awk. C/S<br>Commonly C<br>Improper Cita | Citation Needed<br>onfused Del.<br>ation Insert:                                                                                                    |
| ADMINISTRATION  Course administration  Turn editing on  Edit settings  Course completion  Users  Enrolled users  Pernoisent methods  Groups Permissions Cother users  Filters Reports Grades     |                                                                                                    | Missing ","<br>Support V<br>Weak Transi | P/V Run-on Sp.<br>ague WC<br>ion                                                                                                    |
| 已读取 edgecastcdn.net                                                                                                    | AGE: 1 OF 3 Q                                                                                                    |                                         | 1 .11                                                                                                    |

3. Enter a number Grade in GradeMark.

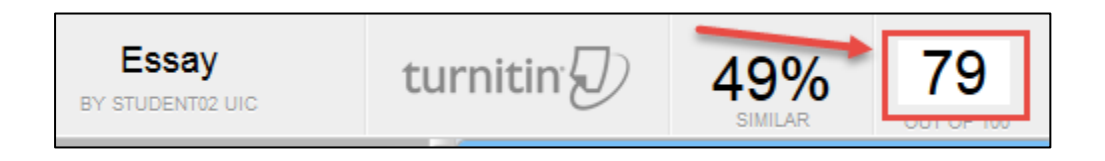

- 4. Adding QuickMark Comments.
  - 1. Select the related text
  - 2. Click the Comment button
  - 3. Enter comment
  - 4. Click 'Save'button

| Originality GradeMark O PeerMark                                                                                                    | Essay<br>BY STUDENT92 UIC                                      | turnitin 2 49% 79          |
|----------------------------------------------------------------------------------------------------|----------------------------------------------------------------|----------------------------|
| Course Meta link (Meta<br>The Course Meta link plugin makes it possible for one cours<br>renorments non-une courses, the Course meta link point<br>Course settings for Course Meta link<br>1. In a course, click the "Anoriment methods" link in the Man<br>ADMINISTRATION<br>Course administration<br>Course administration<br>Course administration<br>Course competion<br>Course competion<br>Course competion<br>Course (course competion<br>Course (course competion)<br>Course administration<br>Course administration<br>Course administration<br>Course competion<br>Course competion<br>Course course co | Course) Enter comment here 3 Save as new QuickMark Save 4 ncel | Search QuickMark templates |
| Grades                                                                                                    |                                                                | -                          |

Or select the related text and click a predefined QuickMark comment.

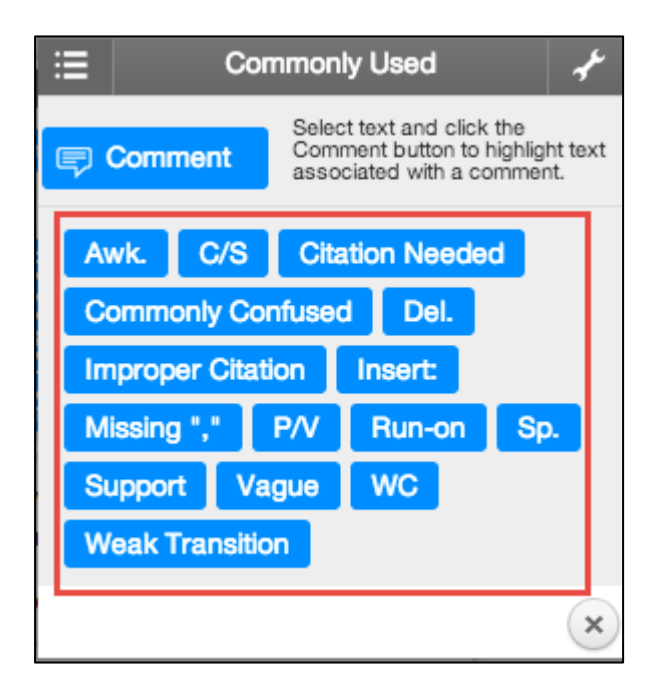